## របៀបភ្ជាប់គណនីធនាគារ ហត្ថា ទៅបាគង

ជាមួយការធ្វើបច្ចុប្បន្នភាពចុងក្រោយនៃ បាគង ឥឡូវនេះអ្នកអាចភ្ជាប់គណនីសន្សំ ហត្ថា ឬក៏ ភ្ជាប់ជាគណនីសន្សំធនាគារក្នុងស្រុកផ្សេងទៀត ចូលទៅក្នុង បាគង ហើយអាចធ្វើប្រតិបត្តិការដូចជា ផ្ទេរប្រាក់ពីគណនីសន្សំរបស់អ្នកទៅកាន់គណនី បាគង ផ្ទាល់របស់អ្នក ពិនិត្យមើលសមតុល្យទឹកប្រាក់ ត្រួតពិនិត្យមើលប្រវត្តិនៃប្រតិបត្តិការដែលកើតមានឡើងរវាងគណនីសន្សំ និងគណនី បាគង ហើយ មោឃៈភាពគណនីសន្សំ។ល។

## **០១. ចូលកម្មវិធី** Hattha Mobile <mark>និងបង្កើតកូដ</mark> PIN <mark>បាគង</mark>

- ១. ប៊ូលិ Hattha Mobile
- ២. រួចសូមចុចលើសញ្ញាត្រេរបី 🗐 ខាងឆ្វេងនៃទំព័រដើម
- ៣. ជ្រើសរើសពាក្យ "ការកំណត់"
- ៤. ជ្រើសរើសយកពាក្យ "ភ្ជាប់គណនីជាមួយ បាគង"
- ៥. ជ្រើសរើស គណនីដើម្បីភ្ជាប់ទៅ បាគង
- ៦. បញ្ចូលលេខកូដសម្ងាត់របស់ Hattha Mobile
- ៧. Hattha Mobile នឹងបង្កើតឈ្មោះអ្នកប្រើប្រាស់ និងលេខកូដ សម្រាប់ចូល បាគង

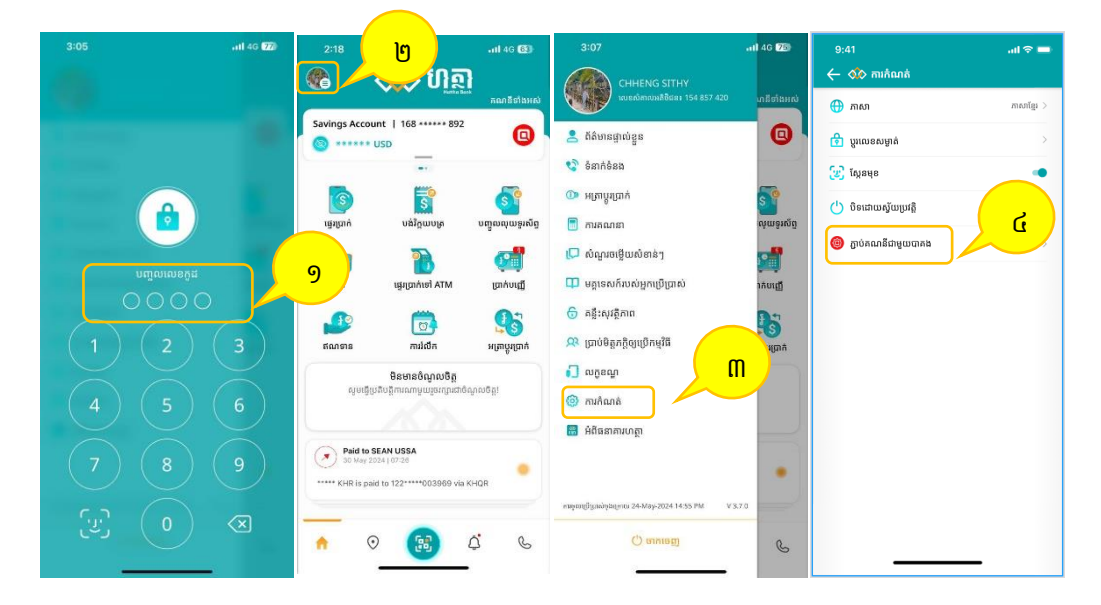

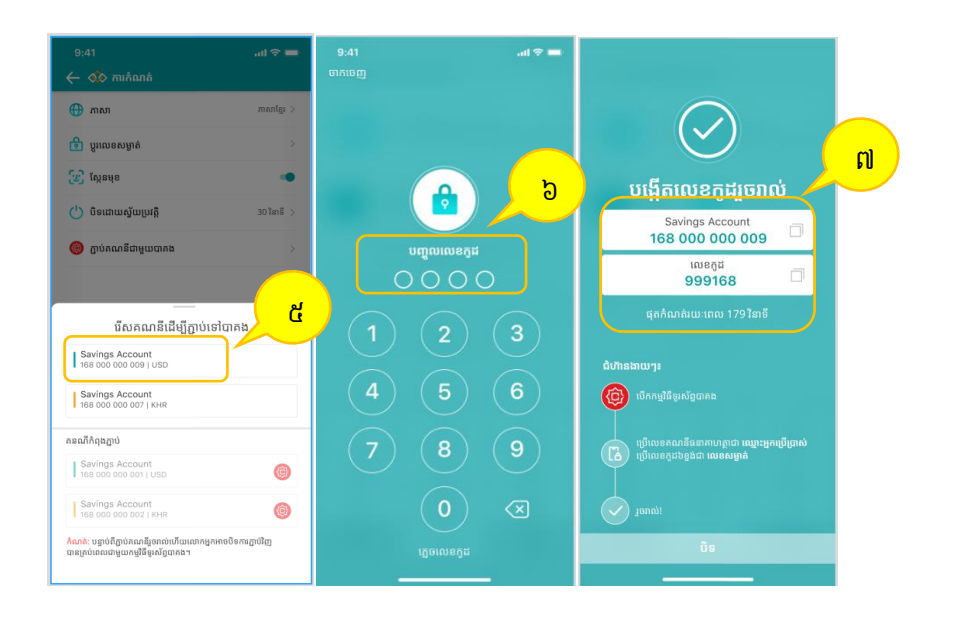

## 02. **ភ្ជាប់គណនី ហត្ថា ចូលទៅ បាគង**

- ១. បើកបាគង ហើយចូលទៅក្នុងគណនីបាគង
- ២. ចុចលើពាក្យ "បន្ថែមគណនី" នៅទំព័រដើម
- ៣. ជ្រើសរើស "ធនាគារ ហត្ថា ម.ក"
- ៤. បញ្ចូលលេខគណនីដែរភ្ជាប់ជាមួយធនាគារ ហត្ថា នៅក្នុងប្រអប់ពាក្យ "ឈ្មោះ" ហើយ

បញ្ចូលលេខកូដក្នុងប្រអប់ពាក្យ "លេខកូដ" ដែលបានបង្កើតពីហត្ថាម៉ូប៉ែល

៥. បញ្ចូលលេខកូដដែរបានផ្ញើរទៅកាន់លេខទូរស័ព្ទរបស់អ្នក

៦. បន្ទាប់ពីភ្ជាប់គណនី ហត្ថា ទៅកាន់ បាគង អ្នកអាចចុចត្រួតពិនិត្យនៅសមតុល្យសាច់ប្រាក់ គណនីសន្សំរបស់អ្នក ហើយនឹងការដាក់លុយទៅក្នុងគណនី បាគង។

| 1:34 🞓   | 1111 4G 📧           | 14:15 <b>4</b> • <b>4</b> • 25. all 46 all 🔒 | 5:01                                  | 5:06I LTE 18              | 8:57 <b>! 🗢 </b>                                                                |
|----------|---------------------|----------------------------------------------|---------------------------------------|---------------------------|---------------------------------------------------------------------------------|
|          |                     | Q                                            | Add account (j)                       | < Add account (j)         | < Add account ①                                                                 |
| ſ        | Enter your pin-code | Riel account                                 | Bank<br>Select your bank              | Bank Account Verification | Enter the code<br>To verify, we've sent an sms with code to +855<br>96 649 2271 |
|          |                     | đ                                            | Search                                | Username                  |                                                                                 |
|          |                     | Dollar account                               | Canadia Bank                          | Password                  | You can request another code in 00.59                                           |
|          |                     | \$0                                          | Chief (Camborlia) Commercial Bank Plo |                           | <del>ا</del>                                                                    |
|          |                     | E Send                                       | Chie Mass Commercial Bask Bla         | <u> </u>                  |                                                                                 |
|          |                     | Se OR Pay                                    | Chip Honey Commercial Same Pro        |                           |                                                                                 |
|          |                     |                                              |                                       |                           |                                                                                 |
|          | 0 7                 | Bank accounts                                | Dev Bank                              | Next                      |                                                                                 |
| 1        | <u>∠ ⊃</u>          | Add your bank accounts to make transfers     | DevX Bank                             | qwertyuiop                | 1 2 3<br>ABC DEF                                                                |
| <u>4</u> | <u>5 6</u>          | Add account                                  | E-Money Payment Solutions Plc.        | asdfghjkl                 | 4 5 6<br>GHI JKL MNO                                                            |
| <u>7</u> | <u>8 9</u>          |                                              | NFTB FTB Bank                         |                           | 7 8 9<br>Pors TUV WXYZ                                                          |
| 3        | <u>0</u> (X         |                                              | • First Bank                          | 123 🕥 space done          | 0                                                                               |
|          |                     | Wallet Transactions Profile Settings         | Hattha Bank Pic                       | ⊕ ⊉                       |                                                                                 |

| 4:00       |                  | ail LTE 🗗 |         | LTE C |  |
|------------|------------------|-----------|---------|-------|--|
| 8          |                  |           |         | 0     |  |
| Riela      |                  |           |         | >     |  |
| <b>§</b> 2 | 00,000           |           |         |       |  |
| Dolla      | raccount         | -         | -       |       |  |
| \$6        | 0                |           |         |       |  |
|            |                  |           |         | _     |  |
| E          | Send             | 다         | Receive |       |  |
| 312        | QR Pay           | 茵         | Deposit |       |  |
| Bank ac    | counts           | -         |         |       |  |
| *          | Hattha Bank Plc  | ***9152   |         |       |  |
| *          | Hattha Bank Plc  | ***9154   |         |       |  |
| 0          | See all accounts |           |         |       |  |
|            |                  |           |         |       |  |
|            |                  | <u>e</u>  |         | +     |  |